# Sistema Gestión de Prácticas Extracurriculares

## Instructivo para Alumnos

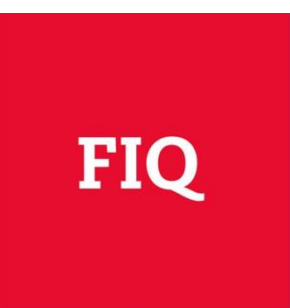

## Índice

| 1. | Descargar Historia Académica del SIU GUARANI | 3 |
|----|----------------------------------------------|---|
| 2. | Crear un usuario                             | 5 |
| 2  | .1. Cargar Carrera, Historia Académica y CV  | 5 |
| 3. | Postularse a una Práctica Extracurricular    | 7 |
| 4. | Ver/editar/eliminar Postulaciones            | 9 |
| 5. | Asignar Prioridad Alumno1                    | 1 |
| 6. | Cargar informe final1                        | 3 |
| 6  | .1. Estados de un informe1                   | 4 |

### 1. Descargar Historia Académica del SIU GUARANI

#### Paso 1:

Ingresar al sistema desde el siguiente link:

http://servicios.rectorado.unl.edu.ar/fiq/acceso/login

#### Paso 2:

Dirigirse a la pestaña Reportes/Historia Académica

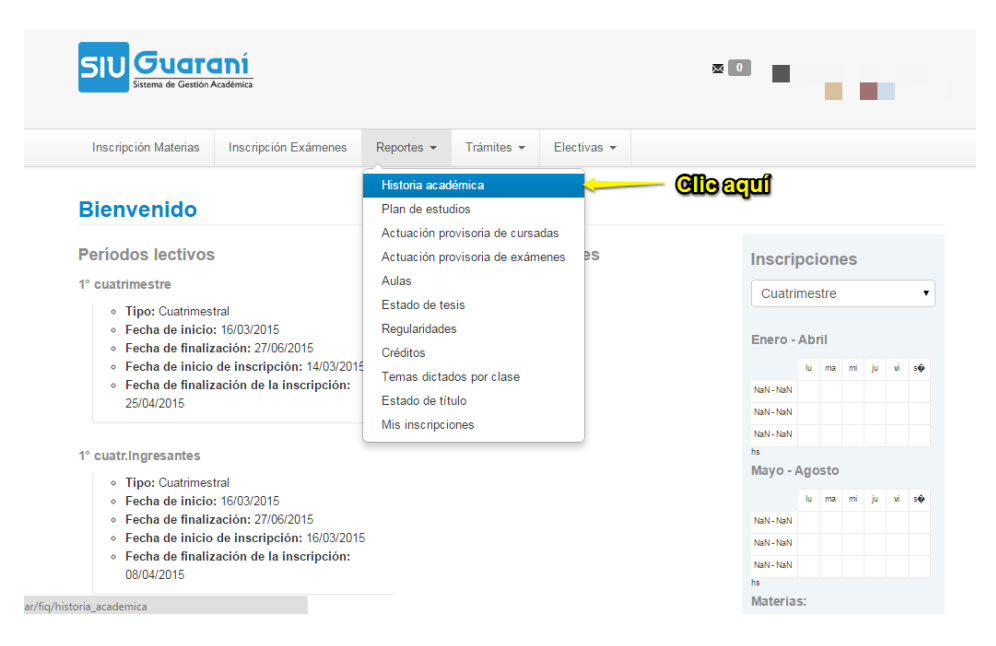

#### Paso 3:

Hacer clic en el primer icono vacío como indica la figura.

| SIU Guaraní<br>Sistema de Gestión Académica                              |                                                                                                    |
|--------------------------------------------------------------------------|----------------------------------------------------------------------------------------------------|
| Inscripción Materias Inscripc                                            | ión Exámenes Reportes - Trámites - Electivas -                                                                                                    |
| Marca la información<br>que deseas ver:<br>Marcar: Todos / Ninguno       | Ver por Año Materia Todos los años                                                                                                    |
| Cursadas  Cursadas  Promocionada  Desaprobada  Ausente / Libre  En curso |                                                                                                    |
| Exámenes<br>Aprobado<br>Desaprobado                                      |                                                                                                    |
| equivalencias<br>Aprobada<br>Reprobada<br>                               | The first sector of the sector of the sector |

#### Paso 4:

En la nueva ventana que se abrió, en formato PDF, hacer clic en Guardar, como indica la figura

| _          |                                  |                                                                                                    |              |      |           |                   |      |               |                 |
|------------|----------------------------------|----------------------------------------------------------------------------------------------------|--------------|------|-----------|-------------------|------|---------------|-----------------|
|            | UGTONÍ<br>a de Gestión Académica | in the s                                                                                                    | ÷.,          |      |           |                   |      |               |                 |
| Fecha      | Materia                          | Nombre                                                                                                    | Tipo         | Nota | Resultado | Acta o resolución | Plan | Año académico | Período lectivo |
| 19/12/2014 | 60033                            | Proyecto Final                                                                                                 | Examen       |      | Aprobado  | 61400333          | 2008 |               |                 |
| 10/12/2014 | 60034                            | Práctica Profesional<br>Supervisada                                                                            | Equivalencia |      | Aprobado  | E-263.594/14      | 2008 |               |                 |
| 11/09/2014 | 60055                            | Conducción de la <b>s</b><br>Organizaciones                                                                    | Equivalencia |      | Aprobado  | 0732/14           | 2008 |               |                 |
| 02/07/2014 | 60030                            | Fabricación Integrada<br>por Computadora                                                                       | Examen       |      | Aprobado  | 61400145          | 2008 |               |                 |
| 06/05/2014 | 60049                            | Mantenimiento (UTN)                                                                                            | Equivalencia |      | Aprobado  | GRA0019 F067      | 2008 |               |                 |
| 20/03/2014 | 60035                            | Inglés Acreditación                                                                                            | Equivalencia |      | Aprobado  | CS 329/10         | 2008 |               | -               |
| 20/12/2013 | E0092                            | Iniciación a la<br>Investigación<br>Científica (Electiva<br>FBCB)                                              | Equivalencia |      | Aprobado  | E0016/13          | 2008 |               | cer elle cquí   |
| 17/12/2013 | 60031                            | Gestión de Proyectos                                                                                           | Examen       |      | Aprobado  | 61300331          | 2008 |               |                 |
| 12/12/2013 | 60032                            | Gestión de Calidad                                                                                             | Examen       |      | Aprobado  | 61300310          | 2008 |               |                 |
| 23/11/2013 | 60032                            | Gestión de Calidad                                                                                             | Cursada      |      | Aprobado  | 6123              | 2008 |               |                 |
| 01/10/2013 | 60048                            | Comercialización                                                                                               | Equivalencia |      | Aprobado  | GRA0012 F170      | 2008 |               |                 |
| 07/08/2013 | 60030                            | Fabricación Integrada<br>por Computadora                                                                       | Examen       |      | Reprobado | 61300227          | 2008 |               |                 |
| 22/06/2013 | 60030                            | Fabricación Integrada<br>por Computadora                                                                       | Cursada      |      | Aprobado  | 5792              | 2008 |               |                 |
| 22/06/2013 | 60052                            | La Gestión de<br>Seguridad e Higiene<br>Industrial,<br>Legislación e<br>Introducción a<br>Aspectos Ambientales | Cursada      |      | Libre     | 5856              | 2008 |               |                 |
| 22/06/2013 | 60031                            | Gestión de Proyectos                                                                                           | Cursada      |      | Aprobado  | 5829              | 2008 |               | ुा ा ५ ७        |
| 05/03/2013 | 60029                            | Higiene, Seguridad y<br>Métodos de Trabajo                                                                     | Examen       | 7    | Aprobado  | 61300079          | 2008 |               |                 |

#### Paso 5:

ATENCIÓN: El sistema está presentando algunos errores a la hora de guardar el archivo. Por favor corroborar que la extensión sea PDF (por ejemplo: Historia\_Academica\_Garcia.pdf). En caso contrario agregar dicha extensión como se muestra en la figura.

**Forma de agregarlo:** Luego del nombre del archivo colocar .pdf (ejemplo: Historia\_Academica\_Garcia, debe aparecer Historia\_Academica\_Garcia.pdf

| Organizar 🔻 Nueva ca                                | rpeta         |                                                   |          |                                                                  |    |                                                   |   |                                              |         | 0 |
|-----------------------------------------------------|---------------|---------------------------------------------------|----------|------------------------------------------------------------------|----|---------------------------------------------------|---|----------------------------------------------|---------|---|
| ★ Favoritos ↓ Descargas                             |               | <b>Bibliotecas</b><br>Carpeta de sistema          | <b>e</b> | <b>Grupo en el hogar</b><br>Carpeta de sistema                   | 12 | <b>Erne</b><br>Carpeta de sistema                 |   | <b>Equipo</b><br>Carpeta de sistema          |         | ^ |
| Scritorio<br>Google Drive<br>Sitios recientes       |               | <b>Red</b><br>Carpeta de sistema                  | <b>.</b> | Adobe Reader XI<br>Acceso directo<br>1,97 KB                     |    | Alcohol 120%<br>Acceso directo<br>1,15 KB         | ß | aTube Catcher<br>Acceso directo<br>1,15 KB   |         |   |
| intdocs - Acceso<br>▲ OneDrive                      | 2             | Avast Free Antivirus<br>Acceso directo<br>1,91 KB |          | calibre 64bit - E-book management<br>Acceso directo<br>930 bytes | p  | Google Chrome<br>Acceso directo<br>2,12 KB        | P | Mozilla Firefox<br>Acceso directo<br>1,10 KB |         | E |
| <ul> <li>Bibliotecas</li> <li>Documentos</li> </ul> | P             | Skitch<br>Acceso directo<br>1,97 KB               | A        | VLC media player<br>Acceso directo<br>1,04 KB                    | E  | Carpeta Franquisia<br>Carpeta de archivos         |   | Celular papa<br>Carpeta de archivos          |         |   |
| Música                                              |               | Empresa venur<br>Carpeta de archivos              |          | Funda<br>Carpeta de archivos                                     |    | <b>Glam</b><br>Carpeta de archivos                | K | <b>make up</b><br>Carpeta de archivos        |         |   |
| 🍓 Grupo en el hogar                                 |               | Map<br>Carpeta de archivos                        |          | Maquillaje<br>Carpeta de archivos                                |    | Posteo creadores de sueños<br>Carpeta de archivos | P | µTorrent<br>Acceso directo<br>812 bytes      |         |   |
| 🖳 Equipo 🔶                                          |               | crapi<br>Imagen PMG                               |          | Google Drive                                                     | 7  | historia_academica                                |   | historia_academica                           |         | - |
| Nombre: histor                                      | ia_academi    | ca.pdf                                            |          |                                                                  |    |                                                   |   |                                              |         | - |
| Tipo: Todos                                         | s los archivo | is .                                              |          |                                                                  |    |                                                   |   |                                              |         | _ |
|                                                     |               |                                                   | n eb cen | libq. sel ez on el                                               | 30 | Si incorporarilo                                  |   |                                              |         |   |
| Ocultar carpetas                                    |               |                                                   |          |                                                                  |    |                                                   |   | Guardar                                      | Cancela |   |

Por favor, antes de subir la Historia Académica al Sistema de Gestión de Prácticas Extracurriculares asegurarse que el archivo se puede visualizar, ingresando desde el PDF que fue creado al realizar la descarga.

## 2. Crear un usuario

#### Paso 1:

Ingresar al sistema desde el siguiente link:

http://www.fig.unl.edu.ar/efig/inicio/

Paso 2:

Crear un usuario desde la palabra que dice "aquí"

| Siste                  | ma eFIQ                   | FIQ UNL |
|------------------------|---------------------------|---------|
| Usuario                |                           |         |
| Contraseña             | Ingresar                  |         |
|                        | ¿Olvidaste tu contraseña? |         |
| ¿No es usuario todavía | Haga click aquí           |         |

#### Paso 3:

Completar los campos solicitados. Al finalizar presione Crear

Nota: Deberá llegarle un email con el Usuario y la Contraseña solicitada

#### 2.1. Cargar Carrera, Historia Académica y CV

#### Paso 1:

Ingresar al sistema con su Usuario y Contraseña

#### Paso 2:

Hacer clic en el Nombre de Usuario (arriba a la derecha) y luego Editar Alumno.

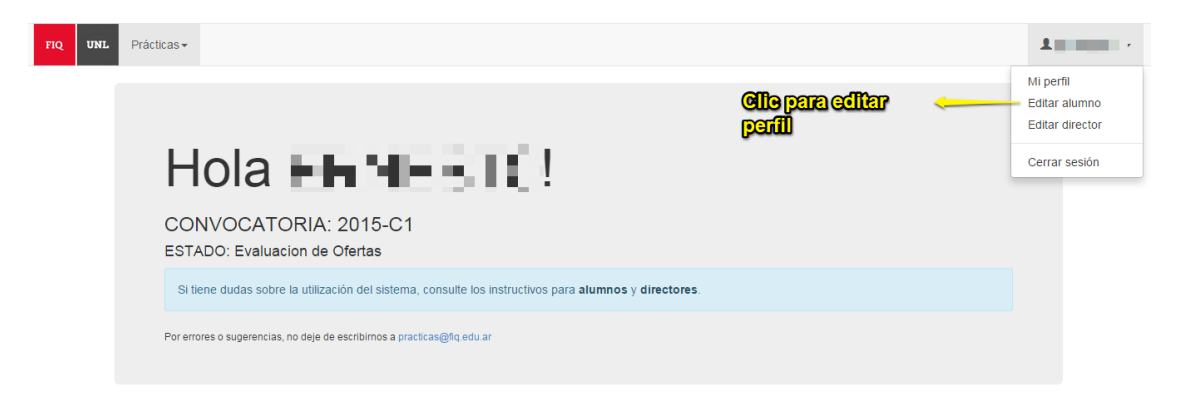

Paso 3:

Completar los campos seleccionados y presionar Guardar.

Por favor, antes de subir la Historia Académica (que debe ser descargada del sistema SIU GUARANÍ), asegurarse que el archivo se puede visualizar, ingresando desde el PDF que fue creado al realizar la descarga.

| FIQ UNL       | Prácticas -                                                               |
|---------------|---------------------------------------------------------------------------|
|               | EDITAR PERFIL DE ALUMNO                                                   |
|               | Los campos marcados con un asterísco (*) son de carácter obligatorio.     |
|               | Carrera                                                                   |
|               | Ing. en Alimentos                                                         |
|               | Seleccionar archivo Propuest FM .pdf                                      |
|               | Historia académica [FORMATO .PDF]<br>Seleccionar archivo Propuest FM .pdf |
|               | Esperar hasta que llegue al 100%                                          |
|               |                                                                           |
| Cargando (4%) |                                                                           |

Nota: Al finalizar estos pasos ya se encuentra en condiciones de poder postularse a una o más Práctica/s Extracurricular/es de Investigación, Docencia y/o Extensión.

## 3. Postularse a una Práctica Extracurricular

#### Paso 1:

Ingresar al sistema con el Usuario y la Contraseña.

#### Paso 2:

Hacer clic en la pestaña Prácticas/Ofertas.

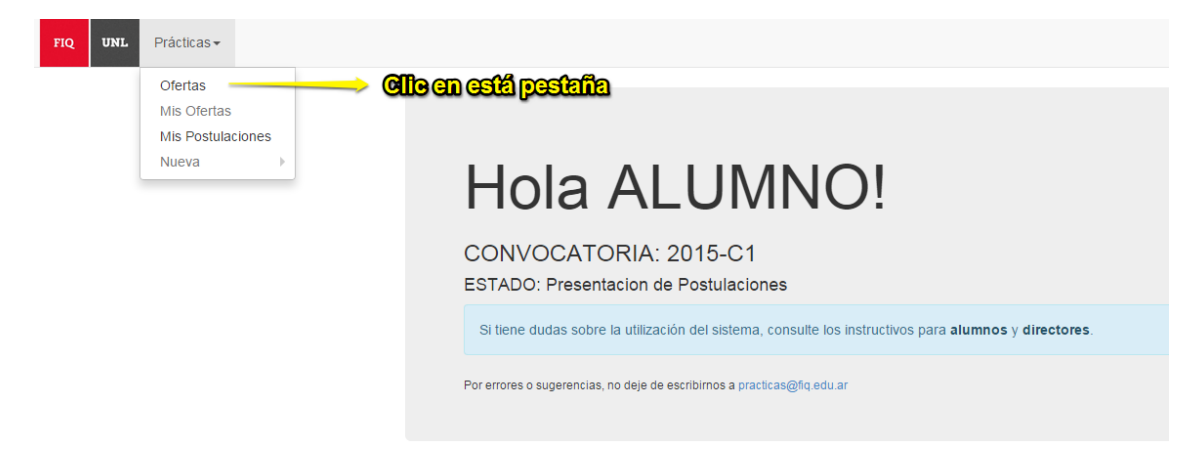

#### Paso 3:

Ingresar a la práctica que desea ver o postularse haciendo clic en VER.

| ↓† Director                    | Titulo                                                                                                    | Тіро          | Duración<br>[meses] | Código         | Acciones |
|--------------------------------|----------------------------------------------------------------------------------------------------|---------------|---------------------|----------------|----------|
| Vélez, María<br>Ayelén         | Práctica docente en clases de Probabilidad y Estadística                                                                               | Docencia      | 6                   | PE15C1-<br>D01 | ver      |
| Díez, Verónica<br>Karina       | "Sintesis de ácido láctico a partir de azúcares de C3 mediante el empleo de catalizadores sólidos con<br>propiedades ácidas y básicas" | Investigación | 6                   | PE15C1-<br>I01 | ver      |
| Chara, María de<br>los Angeles | Práctica docente en Matemática Discreta                                                                                                | Docencia      | 6                   | PE15C1-<br>D02 | ver      |
| Gutierrez, Laura               | Sintesis "verde" de nanopartículas catalíticas                                                                                         | Investigación | 12                  | PE15C1-<br>102 | ver      |
| Mendez, Carlos<br>Alberto      | Simulación de Eventos Discretos.                                                                                                    | Docencia      | 12                  | PE15C1-<br>D03 | ver      |
| Mendez, Carlos<br>Alberto      | Aplicación de técnicas avanzadas de simulación en procesos industriales complejos.                                                     | Investigación | 12                  | PE15C1-<br>103 | ver      |
| ∨ignatti, Charito              | Desarrollo de catalizadores para producir hidrógeno por conversión de CO                                                               | Investigación | 12                  | PE15C1-<br>104 | ver      |
| Vignatti, Charito              | Obtención de productos de alto valor agregado a partir de la oxidación catalítica de glucosa                                           | Investigación | 12                  | PE15C1-<br>105 | ver      |
| Schmidt, Javier                | Celdas solares de silicio policristalino en láminas delgadas                                                                           | Investigación | 6                   | PE15C1-<br>106 | ver      |
| Della Rosa,<br>Claudia         | Diseño de moléculas conjugadas con potencial actividad fotovoltaica                                                                    | Investigación | 12                  | PE15C1-<br>107 | ver      |
| Mendow, Gustavo                | Práctica docente en Servicios Auxiliares                                                                                               | Docencia      | 12                  | PE15C1-<br>D04 | ver      |
| Rossetti, Germán               | Análisis de la Gestión del Desarrollo de Productos en Empresas Productoras de Alimentos radicadas en el<br>Gran Santa Fe               | Investigación | 6                   | PE15C1-<br>108 | ver      |
| Hartzstein, Silvia             | Práctica docente en Matemática C                                                                                                    | Docencia      | 12                  | PE15C1-<br>D05 | ver      |
| Sánchez, Bárbara               | Potabilización de aguas contaminadas con nitratos mediante reducción catalítica                                                        | Investigación | 12                  | PE15C1-<br>109 | ver      |
| Cafaro, Diego                  | Simulación y Optimización de la Cadena de Suministro de Insumos para la Explotación de Gas y Petróleo                                  | Investigación | 6                   | PE15C1-<br>110 | ver      |
| Lederhos, Cecilia              | "Purificación de corrientes olefinicas por hidrogenación catalítica"                                                                   | Investigación | 6                   | PE15C1-        | ver      |

#### Paso 4:

Para poder realizar la postulación a una Oferta de Práctica Extracurricular, luego de revisar los requisitos de la misma y cumplirlos, deberá presionar "Postularme" como muestra la imagen.

| PRÁC               | TICA EXTRACURRICULAR                                                                                                    |
|--------------------|----------------------------------------------------------------------------------------------------|
| POST     Ir a Of   | ertas                                                                                                    |
| Código             | PE15C1-D01                                                                                                    |
| Director           | Vélez, María Ayelén                                                                                                    |
| Тіро               | Docencia                                                                                                    |
| Titulo             | Práctica docente en clases de Probabilidad y Estadística                                                                                                    |
| Duración           | 6 meses                                                                                                    |
| Resumen            | La tarea que el practicante deberá realizar durante la pasantia será colaborar en el dictado de las clases prácticas, ayudando al docente con las consultas que<br>surjan de los alumnos a la hora de resolver problemas prácticos como asi también del manejo del software utilizado en la materia. De esta manera, el practicante no<br>sólo se inicitará en la actividad docente, sino que además y con apoyo de los docentes de la cátedra en las horas asignadas al efecto, podrá consolidar sus<br>conocimientos en Estadística, un área posiblemente muy utilizada en la vida profesional del mismo. |
| Objetivos          | Los objetivos de esta práctica son no sólo la formación docente del alumno, sino también la consolidación de sus conocimientos en Estadística, ya que ésta es un<br>área que será posiblemente muy utilizada en la vida profesional del alumno. Esto redundará en beneficio de la formación del mismo, no solamente desde el punto<br>de vista de la práctica docente sino en la consolidación de conocimientos en el área y en la utilización de un software necesarios para su análisis.                                                                                                    |
| Plan de<br>trabajo | La tarea a realizarse durante la pasantía será colaborar en el dictado de las clases prácticas, ayudando al docente con las consultas que surjan de los alumnos a la<br>hora de resolver problemas prácticos como así también del manejo del software utilizado en la materia.                                                                                                    |
| Requisitos         | Para que los alumnos puedan realizar la pasantía deberán tener aprobada la asignatura Probabilidad y Estadística.                                                                                                    |
| Asignatura         | Probabilidad y estadística                                                                                                    |

#### Paso 5

Luego deberá redactar la carta de exposición de motivos y al finalizar presionar "Postularme" como indica la figura.

| FIQ UN | NL Prácticas -                                    |
|--------|---------------------------------------------------|
|        | POSTULACION A PRACTICA                            |
|        | Carta motivacion                                  |
|        | POSTULARME AI AI AI AI AI AI AI AI AI AI AI AI AI |
|        | Volver a la lista                                 |
|        |                                                   |

## 4. Ver/editar/eliminar Postulaciones

#### Paso 1:

Ingresar al sistema con el Usuario y la Contraseña elegidos.

#### Paso 2:

Hacer clic en la pestaña Prácticas/Mis Postulaciones

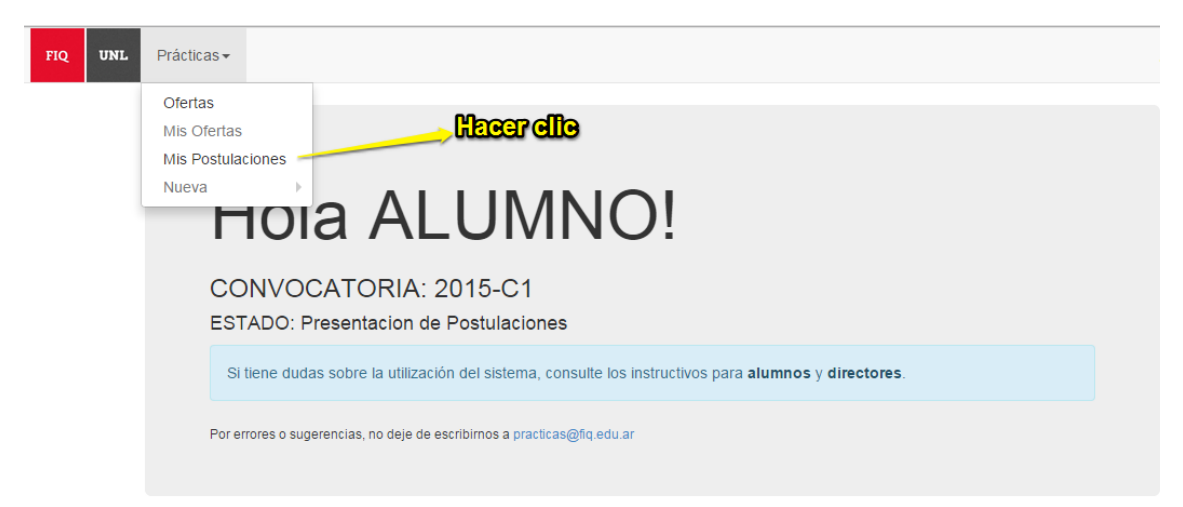

#### Paso 3:

Ver postulación: Para ver una postulación hacer clic en "Ver"

Editar postulación: Para editar una postulación hacer clic en "Editar"

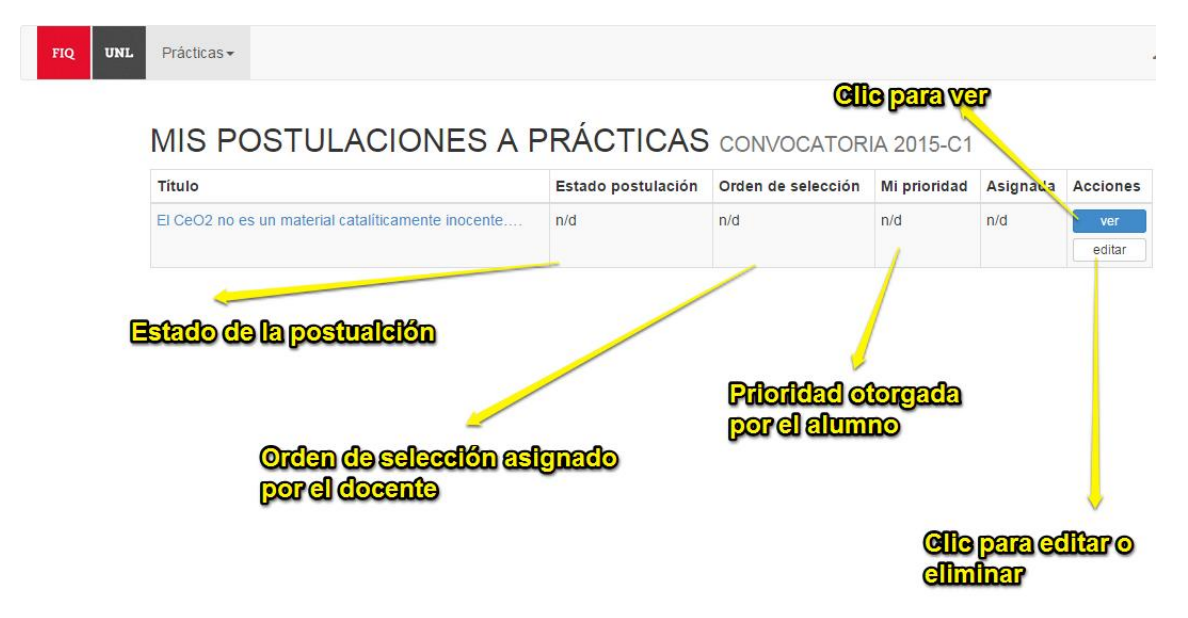

**Estado de postulación**: Le será otorgado luego de que la Junta respectiva evalúe la postulación. Las opciones son:

- En evaluación: La postulación se encuentra siendo evaluada, en caso de querer realizar un cambio se deberá comunicar a <u>practicas@fig.unl.edu.ar</u>
- Aprobada: La práctica se encuentra a probada y estará visible para el Director
- Rechazada: La práctica se encuentra rechazada. Se pueden ver los motivos ingresando a Ver (Item 4 – Paso 4)

**Orden de selección:** En la siguiente etapa, el Director le asignará un orden de selección. Este tiene la obligación de entrevistar al menos 5 estudiantes por lo que si no es contactado por el director, significa que no ha sido seleccionado dentro de los 5 estudiantes. LAS ENTREVISTAS SON INDIVIDUALES, es decir en cada entrevista deberán estar el director y usted (no puede haber más de un postulante y/o más de un director).

**Prioridad del alumno:** Luego que el docente le asignó un orden de selección, el alumno deberá seleccionar el orden de prioridad para cada práctica a la que se postuló.

**Nota:** Tanto el orden de selección (otorgado por el director) como el orden de prioridad (asignado por el postulante) será un número entero arábigo (1, 2, 3, etc.) donde el 1 se le asigna al de mayor importancia (primera prioridad) y así sucesivamente. No se podrá asignar un mismo orden de prioridad a más de una oferta en la que haya sido seleccionado.

## 5. Asignar Prioridad Alumno

Luego que el docente le asignó un orden de selección, el alumno deberá seleccionar el orden de prioridad para cada práctica a la que se postuló.

#### Paso 1:

Ingresar al sistema con el Usuario y la Contraseña elegidos.

#### Paso 2:

Hacer clic en la pestaña Prácticas/Mis Postulaciones

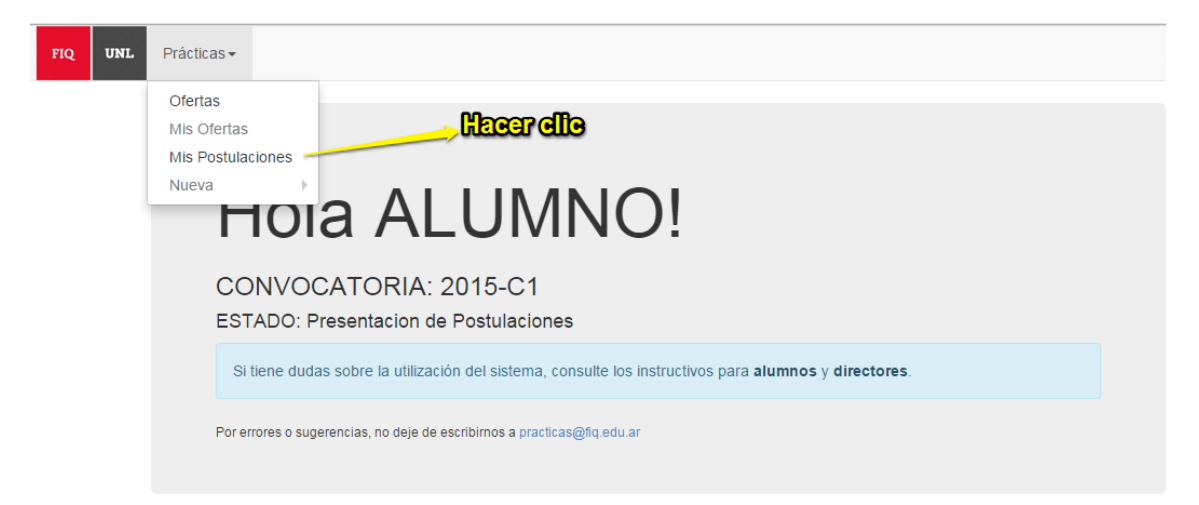

#### Paso 3:

Cargar prioridad alumno: hacer clic en botón cargar prioridad

| FIQ | Prácticas - MIS POSTULACIONES A PR                 | RÁCTICAS CONVO     | CATORIA 2015-C1    |              |          | 2                       |
|-----|----------------------------------------------------|--------------------|--------------------|--------------|----------|-------------------------|
|     | Título                                             | Estado postulación | Orden de selección | Mi prioridad | Asignada | Acciones                |
|     | El CeO2 no es un material cataliticamente inocente | Aceptada           | 1                  | 5            | n/d      | ver<br>cargar prioridad |
|     |                                                    | Clic para ca       | itotiq regr        | ed 🤛         |          |                         |

#### <u> Paso 4:</u>

Ingresar los campos solicitados y al finalizar presionar Guardar, como se muestra en la imagen a continuación.

**Nota:** Recuerde que no puede utilizar la misma prioridad para dos postulaciones y el orden de prioridad será un número entero (1, 2, 3, etc.) donde el 1 se le asigna al de mayor importancia (primera prioridad) y así sucesivamente. No se podrá asignar un mismo orden de prioridad a más de una oferta a la que se haya postulado.

| FIQ | UNL | Prácticas -                                                                               |
|-----|-----|-------------------------------------------------------------------------------------------|
|     |     | EDITAR POSTULACIÓN                                                                        |
|     |     | ATENCIÓN: Un orden de prioridad -1 (menos uno) equivale a rechazar la oferta de práctica. |
|     |     | Carta de motivación                                                                       |
|     |     |                                                                                           |
|     |     | ಿಣೆಗಾಗಿದ್ದಾಣಗಳು                                                                           |
|     |     | Guardar Presioner guerder                                                                 |

### 6. Cargar informe final

Paso 1: Ingresar al sistema eFIQ con Usuario y Contraseña desde:

http://www.fig.unl.edu.ar/efig/inicio/

<u>Paso 2:</u> Descargar el modelo de informe final desde: el link como indica la figura a continuación:

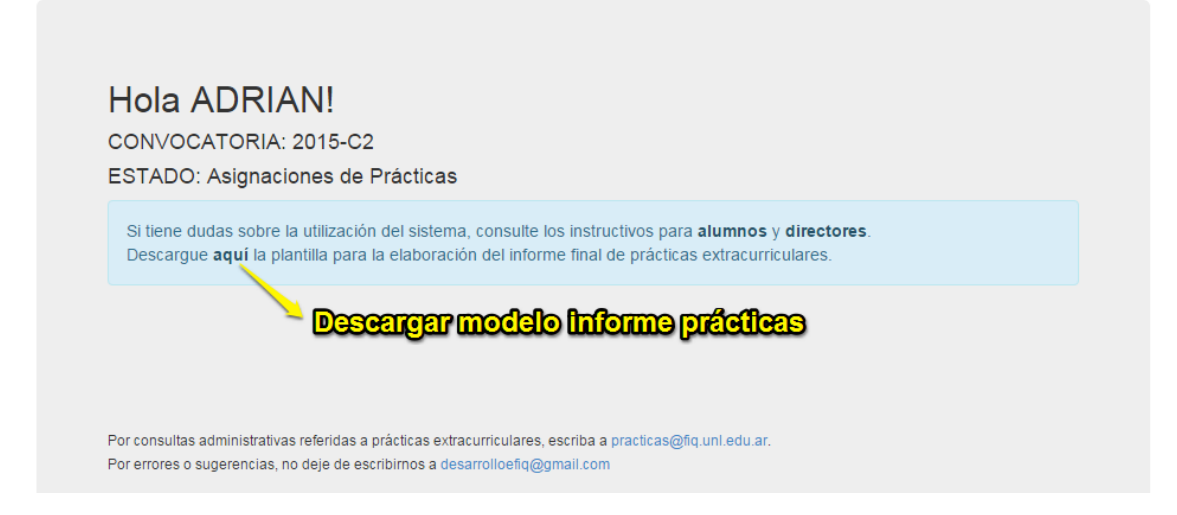

<u>Paso 3:</u> Una vez dentro del sistema ir a Prácticas/"Mis asignaciones" como indica la figura a continuación.

| FIQ UNL | Prácticas -                                                                                                    |
|---------|----------------------------------------------------------------------------------------------------|
|         | Ofertas                                                                                                    |
|         | Mis Ofertas                                                                                                    |
|         | Mis Postulaciones                                                                                                    |
|         | Mis Asignaciones                                                                                                    |
|         | Nueva                                                                                                    |
|         | CONVOCATORIA: 2015-C2                                                                                                    |
|         | ESTADO: Carga de Ordenes de Selección                                                                                                    |
|         | Si tiene dudas sobre la utilización del sistema, consulte los instructivos para alumnos y directores.                                                                                     |
|         |                                                                                                    |
|         |                                                                                                    |
|         |                                                                                                    |
|         | Por consultas administrativas referidas a prácticas extracurriculares, escriba a practicas@fq.unl.edu.ar.<br>Por errores o sugerencias, no deje de escribirnos a desarrolloefiq@gmail.com |

o desde la ventana de inicio del sistema eFIQ.

Paso 4: Completar la información solicitada

Paso 5: Luego, como indica la siguiente figura, hacer clic en "Subir Informe":

MIS ASIGNACIONES A PRÁCTICAS

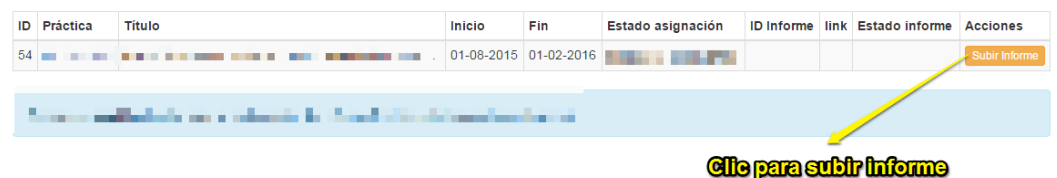

<u>Paso 6:</u> Posteriormente realizar la carga del informe siguiendo los siguientes pasos:

- <u>1-</u> Hacer clic en "Seleccionar archivo", buscar el archivo dentro de la Computadora y presionar "Abrir"
- <u>2-</u> Posteriormente presionar "Cargar" y esperar hasta que sea redirigido hasta la página "Mis asignaciones"

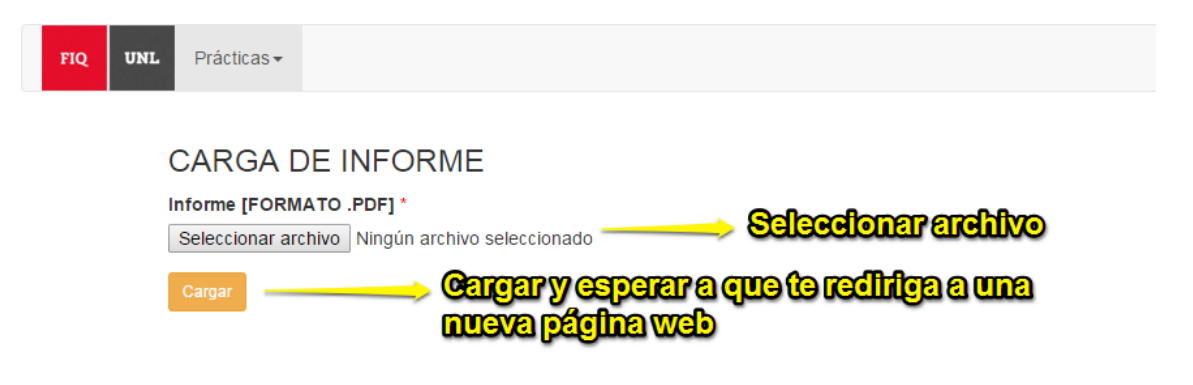

#### 6.1. Estados de un informe

Los estados posibles de un informe son:

n/d: El informe no ha sido aún revisado por el Director de la Práctica Extracurricular

<u>Aceptado por el Director</u>. El Director de la Práctica Extracurricular leyó y aceptó la elevación del informe a la Junta de Evaluación.

<u>Rechazado por el Director</u>: El Director de la Práctica Extracurricular leyó y no aceptó la elevación del informe.

<u>Aprobado por la Junta de Evaluación</u>: El informe está aprobado por dicha Junta y permite la emisión del certificado correspondiente.

No aprobado por la Junta de Evaluación: El informe no está aprobado y no se emitirá certificado.

<u>Se solicita revisión</u>: La Junta de Evaluación requiere que el informe sea revisado y la nueva versión deberá ser subida nuevamente y aceptada por el Director.

La fecha en la que el Director acepta el informe subido por el Practicante es la fecha límite de elevación de dicho informe (máximo 60 días desde la finalización de la Práctica)